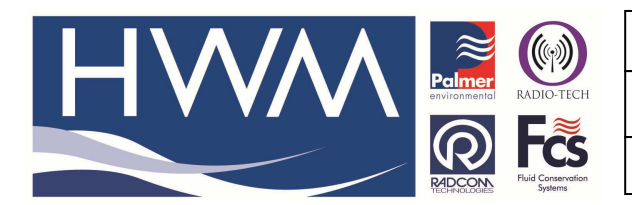

Ref: FAQ0351

Version: 1.0

Title-Radwin download from DataGate2

Made By: AB 04/12/15

(Issue 1)

## How to start downloading data from Datagate2 using Radwin

You only need to carry out this procedure once when you first set up Autocall to download logger data from Datagate.

To download data into your Radwin software from Datagate, firstly check the approximate Datagate message number that the data starts from.

Go to Datagate2 by entering <u>http://datagate.hwmonline.com/datagate/</u> into your browser Enter you username and password to gain access to your Datagate account, -

| HV             | <b>DataGate</b>                                     |
|----------------|-----------------------------------------------------|
|                | Password                                            |
| DataGate2Admir | Login<br>n V1.30.5768.14331 (17 October 2015 07:57) |

At the opening page of your account select More and System Status from the drop down

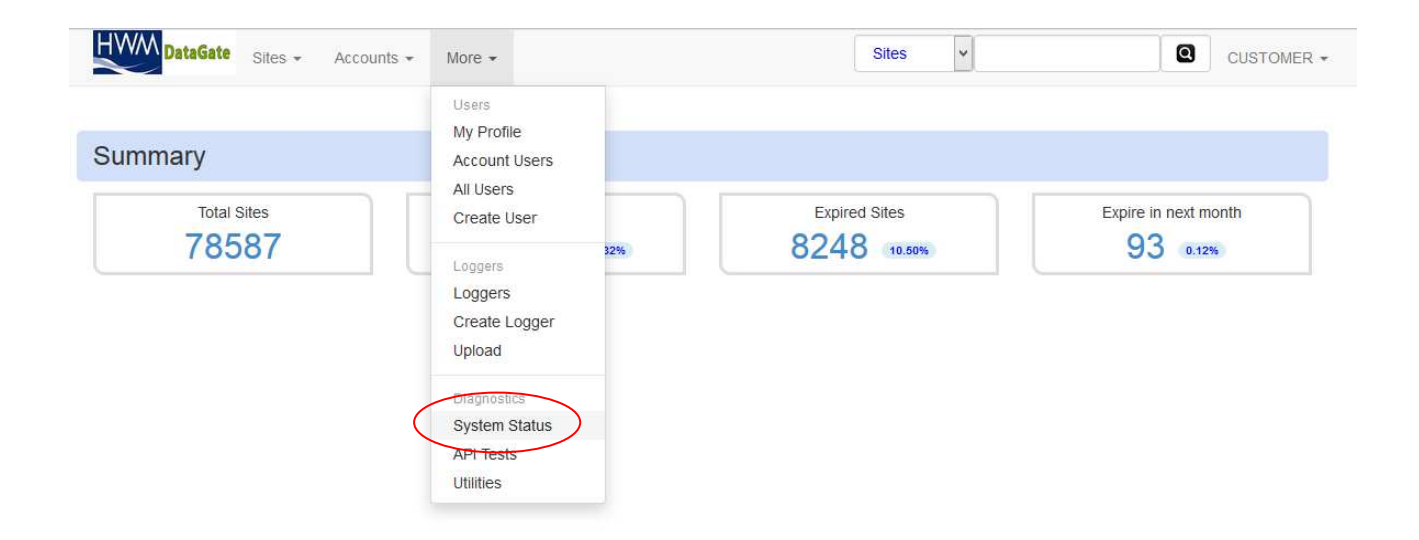

Find the date from which you want your data to start and note the starting number for that day -

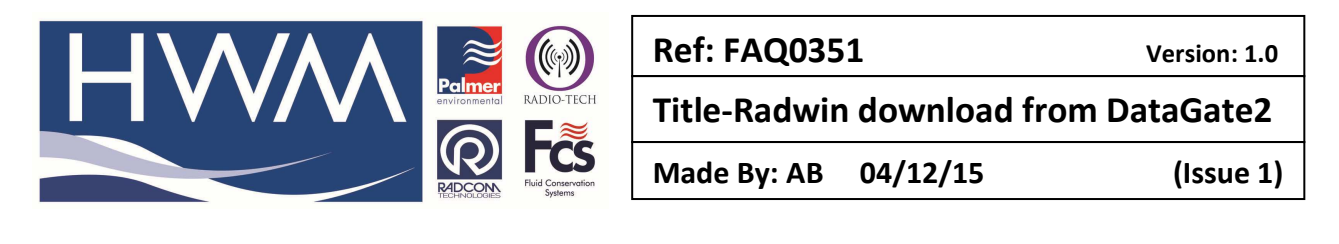

| HWM DataGate | Sites 👻 | Accounts 👻 | More * | Sites | ~ |  |
|--------------|---------|------------|--------|-------|---|--|
|              |         |            |        |       |   |  |

Server Status

### Starting Message IDs

| 07- Jan-2016  | D         |                   |                                                                                                    |
|---------------|-----------|-------------------|----------------------------------------------------------------------------------------------------|
| // Juli Lorio | 526593278 |                   |                                                                                                    |
| )6-Jan-2016   | 524985783 |                   |                                                                                                    |
| )5-Jan-2016   | 523356392 |                   |                                                                                                    |
| 04-Jan-2016   | 521746146 |                   |                                                                                                    |
| )3-Jan-2016   | 520141437 |                   |                                                                                                    |
| )2-Jan-2016   | 518547609 |                   |                                                                                                    |
| )1-Jan-2016   | 516933681 |                   |                                                                                                    |
| 81-Dec-2015   | 515287014 |                   |                                                                                                    |
| 80-Dec-2015   | 513626214 |                   |                                                                                                    |
| 9-Dec-2015    | 511943389 |                   |                                                                                                    |
| 28-Dec-2015   | 510278881 |                   |                                                                                                    |
| 27-Dec-2015   | 508644345 | Server Statistic  | 55                                                                                                    |
| 26-Dec-2015   | 507029933 |                   | To a start of the start of the |
| 25-Dec-2015   | 505402714 | Last Message ID   | 527731089                                                                                                    |
| 24-Dec-2015   | 503717329 | Last Message Date | 07-Jan-2016 16:43                                                                                                    |
| 23-Dec-2015   | 502024452 |                   |                                                                                                    |
| 22-Dec-2015   | 500342434 |                   |                                                                                                    |
| 21-Dec-2015   | 498664331 |                   |                                                                                                    |
| 20-Dec-2015   | 497008949 |                   |                                                                                                    |
| 19-Dec-2015   | 495332451 |                   |                                                                                                    |
| 18-Dec-2015   | 493646896 |                   |                                                                                                    |
| 17-Dec-2015   | 491985682 |                   |                                                                                                    |
| 6-Dec-2015    | 490332818 |                   |                                                                                                    |
| 15-Dec-2015   | 488665104 |                   |                                                                                                    |
| 14-Dec-2015   | 487018146 |                   |                                                                                                    |

# 🔣 💿 📟 🗃 🔣 🛃 💿 🥢 🔞 堅 🕾 🖤

### Now open Radwin Autocall and select Options > Datagate Status -

| Ont | ions Configuration Start He            | In                            | Vin 1 Computer 1 (caliny bocaments (customer bernees (cen                                                                                                    | Lean DATA Junt 1 |                                                                                                    |
|-----|----------------------------------------|-------------------------------|----------------------------------------------------------------------------------------------------|------------------|----------------------------------------------------------------------------------------------------|
| 3   | Call List                              |                               |                                                                                                    |                  |                                                                                                    |
| 3   | Error Table                            |                               |                                                                                                    |                  |                                                                                                    |
|     | SMS Message List                       | s not exist or USB has been u | nplugged.                                                                                                    |                  | Autocali                                                                                                    |
|     | Reprocess SMS Messages<br>Missing Data | /datagate.mobifi.com/data     |                                                                                                    |                  | Search:<br>Topics Search Results                                                                                                    |
|     | Status Monitor                         | _                             | Abort                                                                                                    |                  | Introduction                                                                                                    |
|     | DataGate Status                        | te                            |                                                                                                    |                  | Configuring Autocall Comm Ports                                                                                                    |
|     | Downloaded Data Log                    | es not exist or USB has been  | unkinned                                                                                                    |                  | Configuring Loggers for Autocall Download<br>Scheduled Calling                                                                                                    |
|     | Abort All Forced Calls                 |                               | Open Errors                                                                                                    |                  |                                                                                                    |
|     |                                        |                               | Image: Construction of the sector of the sector o |                  | Autocall is the automatic data download<br>package of Radlog For Windows. It may<br>configured to use up to 32 comm ports,<br>providing parallel download capability of<br>Radcom data loggers. It supports Direct<br>PSTN Modern GSN Modern SNS Moder |
|     |                                        |                               | Autocall Manager   Image: Image:   Image: Image:   Image: Image:                                                                                                    |                  | and Paknet Modern connection types.                                                                                                    |
|     |                                        |                               | 🔽 Direct Autocall Enable                                                                                                    |                  | Getting Started                                                                                                    |
|     |                                        |                               | Continue Errors Abort                                                                                                    | 1                | In order for Autocall to communicate, Cor<br>ports and there connection types must b<br>configured for use with Autocall.<br>Loggers within the location database mu                                                                                   |

|                                                 | Ref: FAQ0351 Version: 1.0            |
|-------------------------------------------------|--------------------------------------|
|                                                 | Title-Radwin download from DataGate2 |
| Records And And And And And And And And And And | Made By: AB 04/12/15 (Issue 1)       |

At the Datagate status screen insert your message number into the Reset > To message ID box then select Apply and OK  $\,$  -

| [                                       | DataGate Status      | ×      |  |  |  |  |  |
|-----------------------------------------|----------------------|--------|--|--|--|--|--|
| Data Download Status                    |                      |        |  |  |  |  |  |
| Last Message ID: 1294272275             |                      |        |  |  |  |  |  |
| Reset                                   |                      |        |  |  |  |  |  |
| C To Start                              | 502717220            |        |  |  |  |  |  |
| I • To Message ID:                      | 503717329            |        |  |  |  |  |  |
|                                         |                      | Арріу  |  |  |  |  |  |
| Request Data Block                      |                      |        |  |  |  |  |  |
| 🗖 Request date range on                 | next download        |        |  |  |  |  |  |
| Start Date;                             | 01/01/2000 👻         |        |  |  |  |  |  |
| End Date;                               | 29/11/1999 💌         |        |  |  |  |  |  |
| 🗌 Request Data Block Sta                | rting at Message ID: |        |  |  |  |  |  |
| Message ID;                             | 1294272275           |        |  |  |  |  |  |
| Continue future downloads from End Date |                      |        |  |  |  |  |  |
|                                         |                      |        |  |  |  |  |  |
|                                         |                      |        |  |  |  |  |  |
|                                         | OK                   | Cancel |  |  |  |  |  |

The next time autocall runs it will collect data from the Message ID number onwards. You may need to allow Autocall to run for an extended period to download all the data and get the database up to date.

Warning –

- 1. Do not put a message number of Zero in the 'to message ID' box this will try to download all messsages from when Datagate started and will stall the software.
- 2. Do not use the missing Data Block facility

#### **Document History:**

| Edition | Date of Issue | Modification | Notes |
|---------|---------------|--------------|-------|
| 1st     | 04/12/15      | Release      |       |
|         |               |              |       |